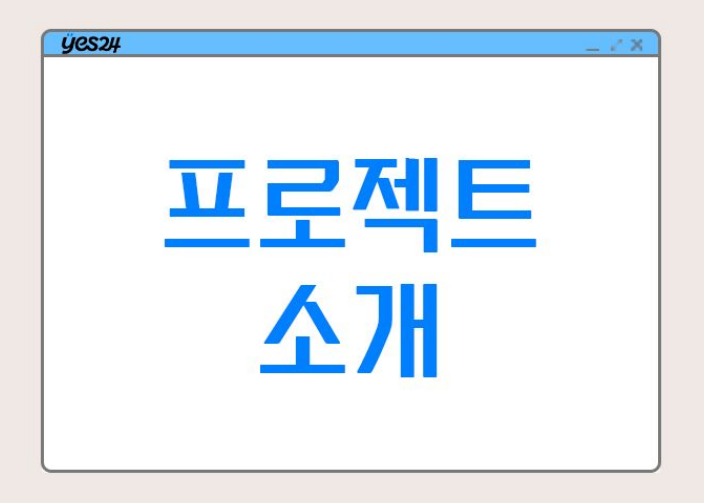

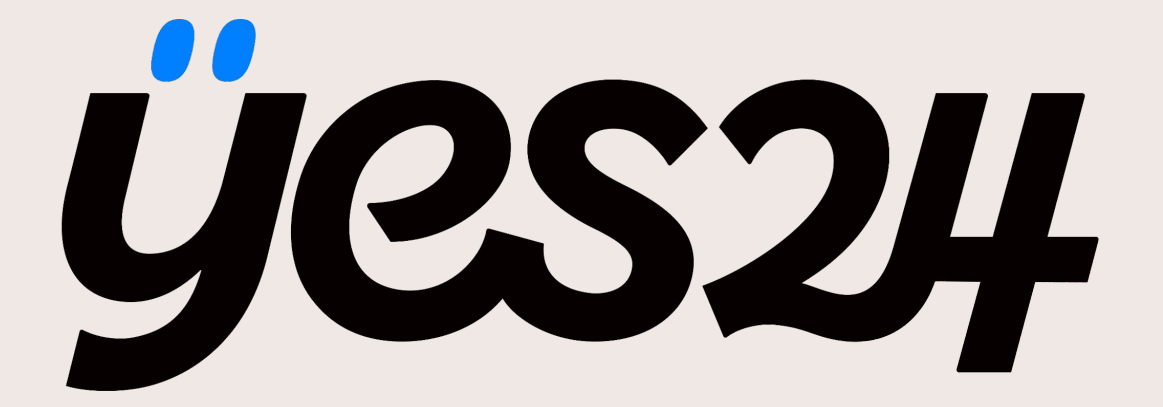

# " YES24 홈페이지의 회원가입, 로그인, 로그아웃, 게시판 CRUD 기능 구현 "

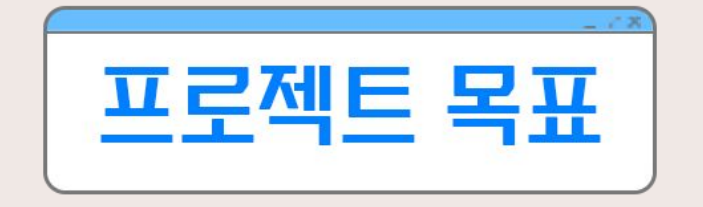

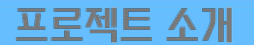

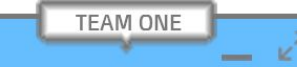

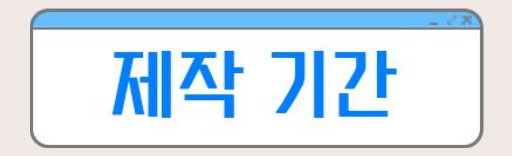

\_ ⊮^ ×

## 2024.02.23 ~ 2024.02.29

프로젝트 소개

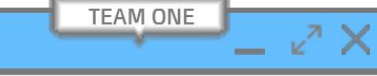

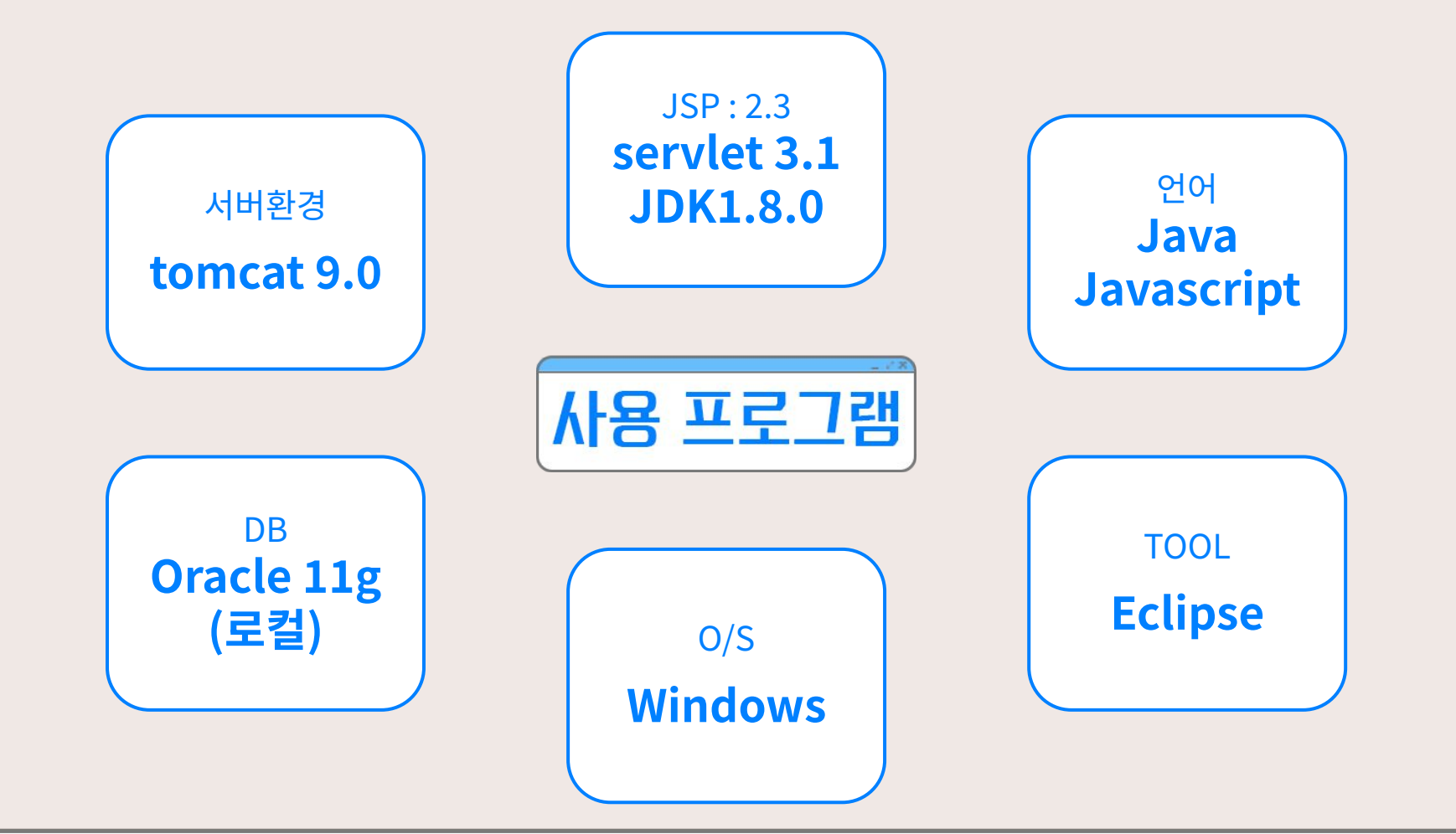

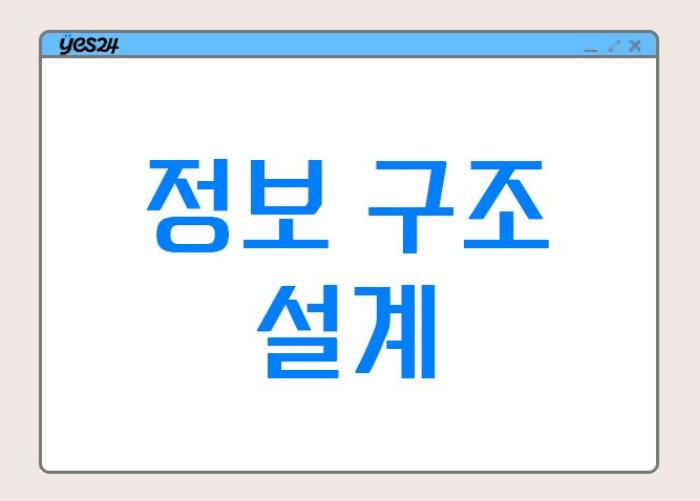

정보 구조 설계

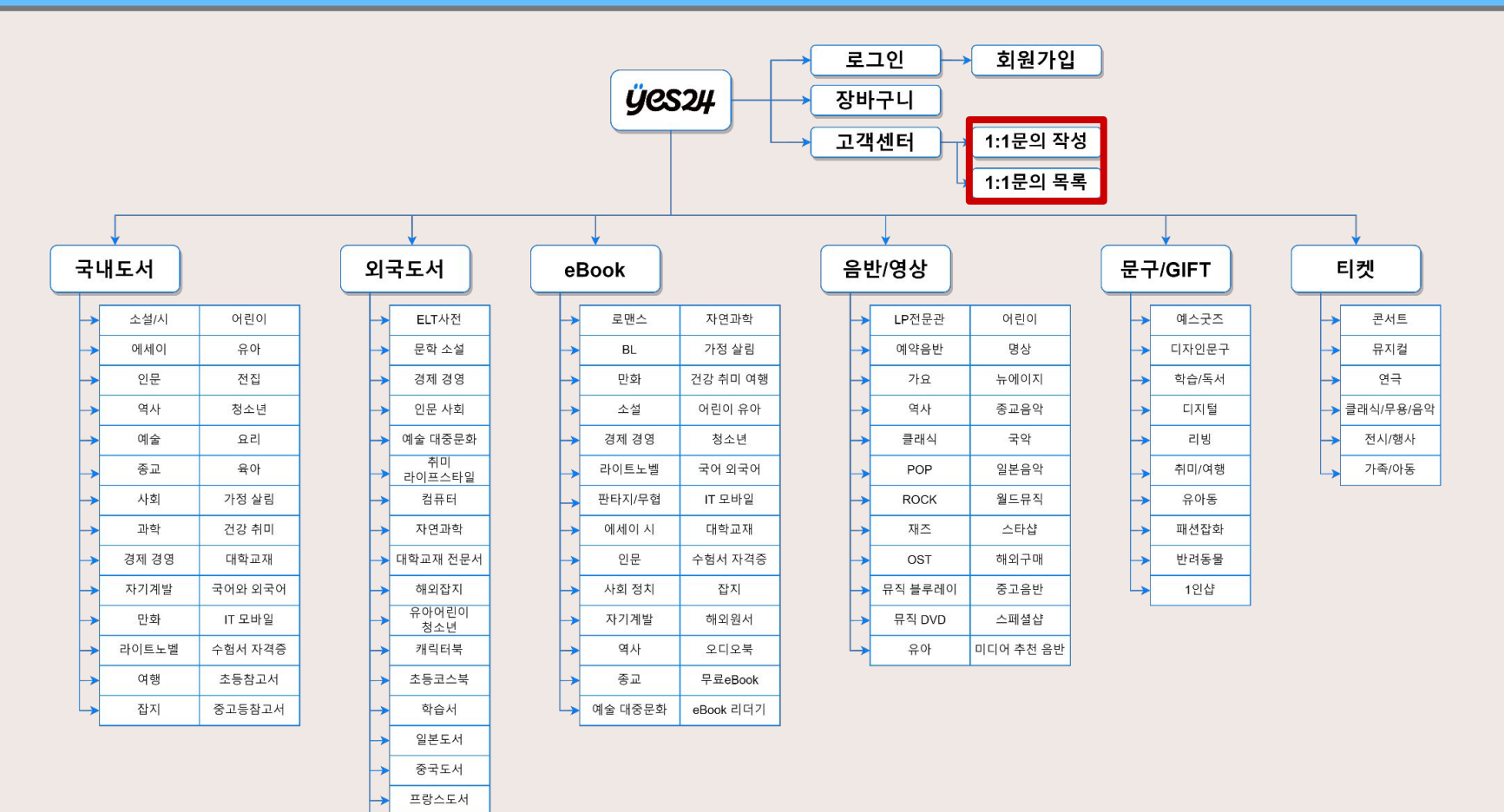

Lexile

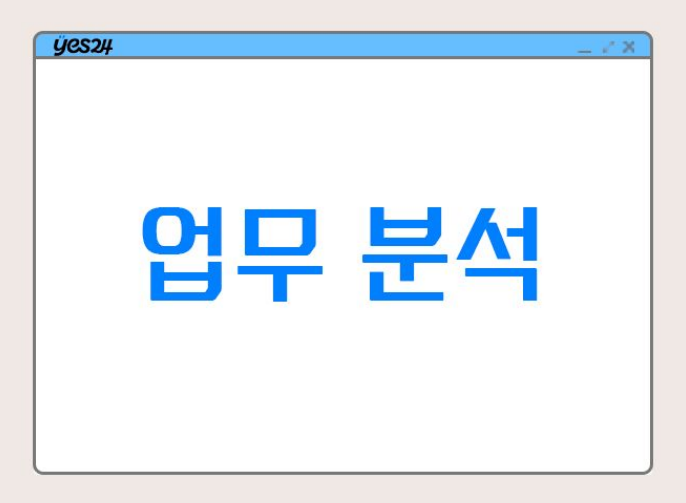

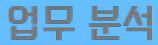

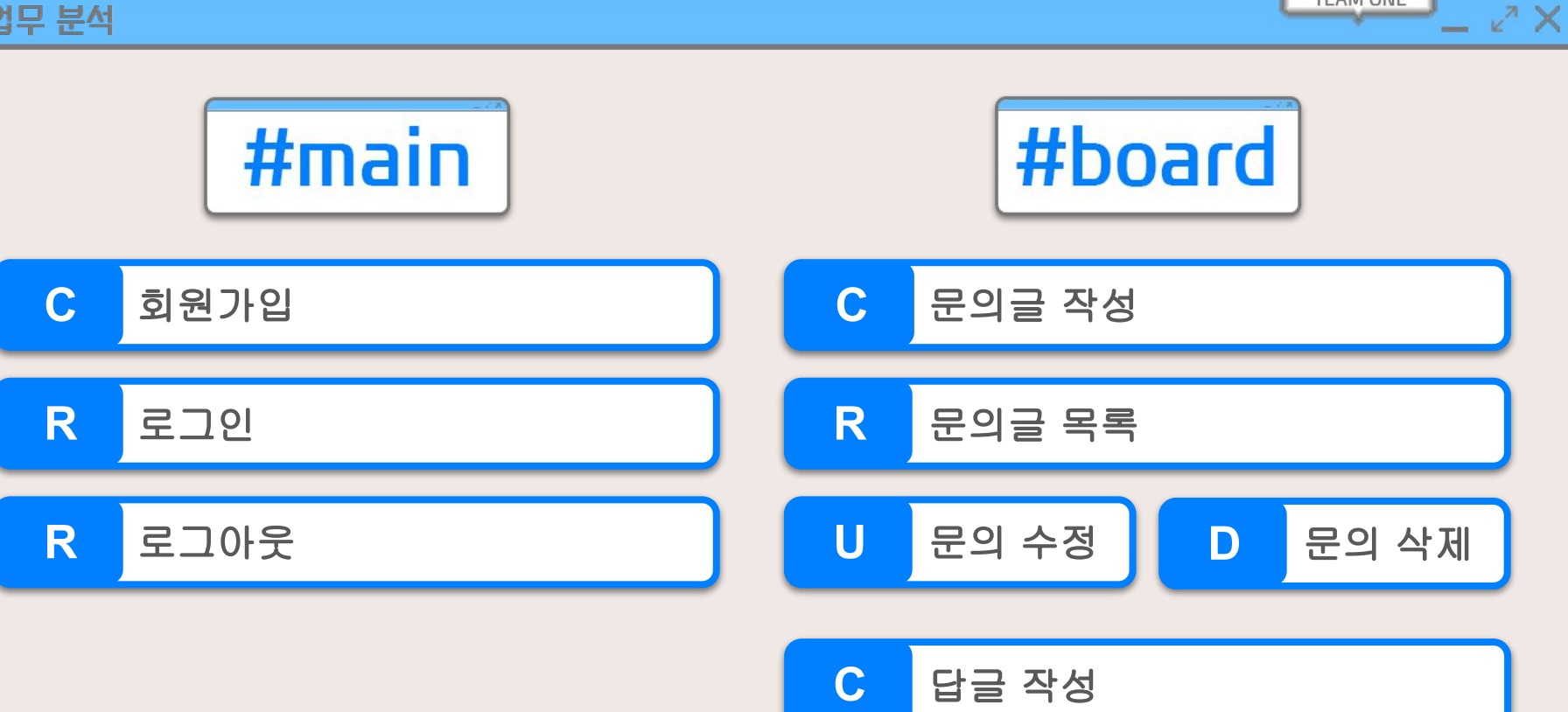

U 답글 수정 D 답글 삭제

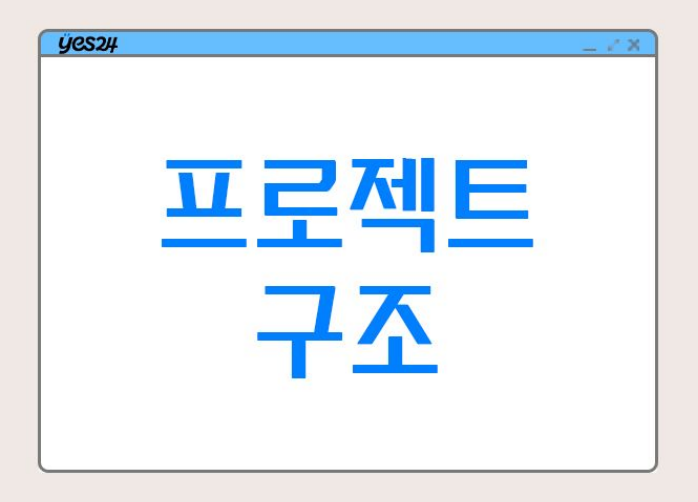

\_ ⊮^ X

# model

BoardQnaDAO.java BoardQnaDTO.java MemberDAO.java MemberDTO.java index.jsp board.jsp boardList.jsp boardWrite.jsp login.jsp register.jsp

View

### control

BoardListCtrl.java BoardRepleCtrl.java DeleteCtrl.java JoinCtrl.java LoginCtrl.java UpdateCtrl.java WriteCtrl.java

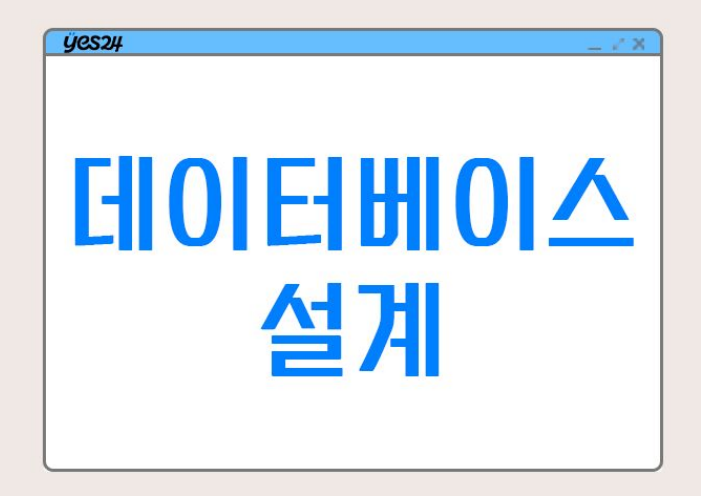

# 데이터 모델링 - ER Diagram

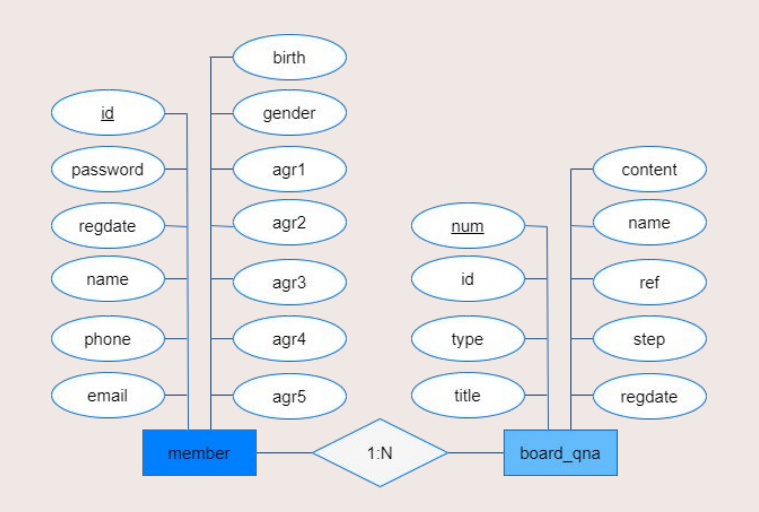

|    |          | member       |                 |  |
|----|----------|--------------|-----------------|--|
| РK | id       | varchar2(20) | not null        |  |
|    | password | varchar2(20) | not null        |  |
|    | regdate  | date         | default sysdate |  |
|    | name     | varchar2(20) | not null        |  |
|    | phone    | varchar2(11) | not null        |  |
|    | email    | varchar2(40) | unique          |  |
|    | birth    | date         | not null        |  |
|    | gender   | number(1)    | not null        |  |
|    | agr1     | number(1)    | not null        |  |
|    | agr2     | number(1)    | not null        |  |
|    | agr3     | number(1)    | not null        |  |
|    | agr4     | number(1)    | default 0       |  |
|    | agr5     | number(1)    | default 0       |  |
|    |          |              |                 |  |

| board_qna |         |                |                 |  |
|-----------|---------|----------------|-----------------|--|
| PK        | num     | number(10)     | not null        |  |
| FK        | id      | varchar2(20)   | not null        |  |
|           | type    | varchar2(20)   | not null        |  |
|           | title   | varchar2(20)   | not null        |  |
|           | content | varchar2(2000) | not null        |  |
|           | name    | varchar2(20)   | not null        |  |
|           | ref     | number(10)     | not null        |  |
|           | step    | number(1)      | not null        |  |
|           | regdate | date           | default sysdate |  |

TEAM ONE

\_ ⊮^ ×

Peter Chen 표기법

IE 표기법

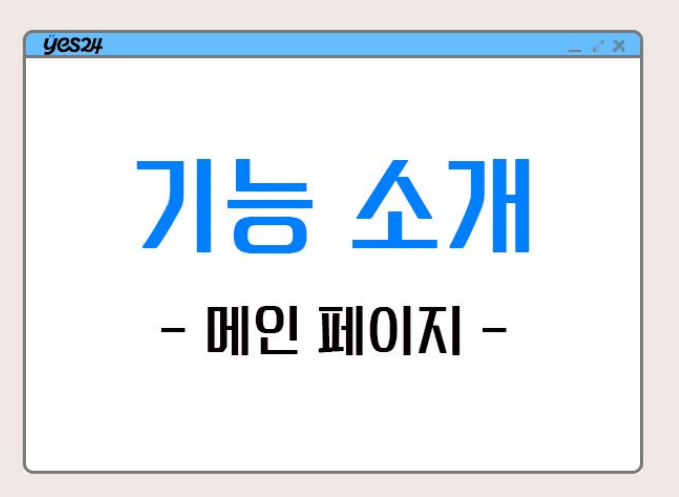

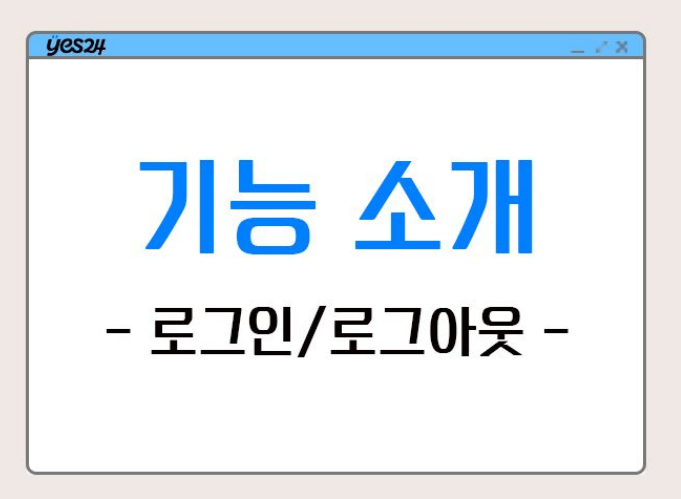

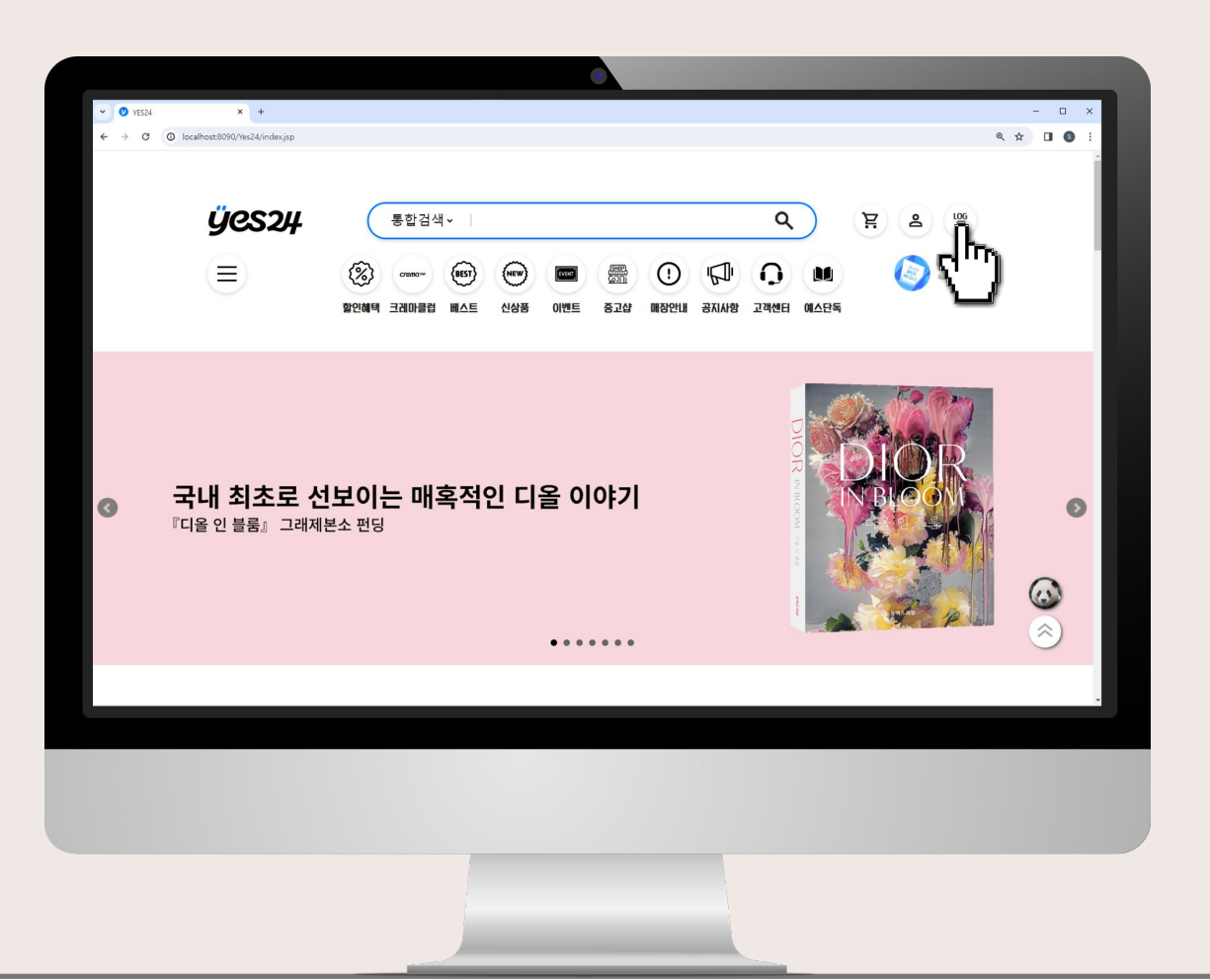

TEAM ONE

\_ ⊮" X

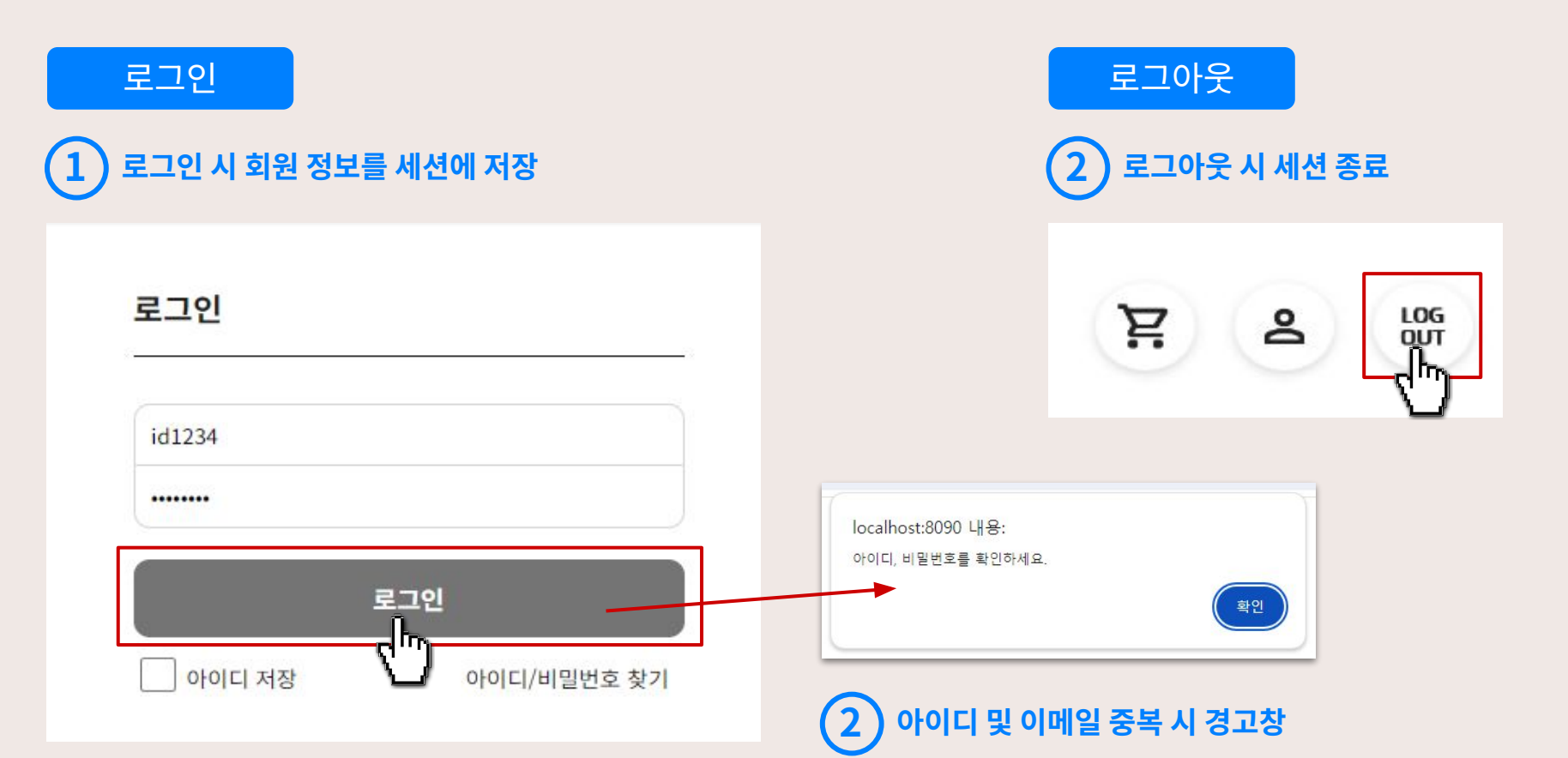

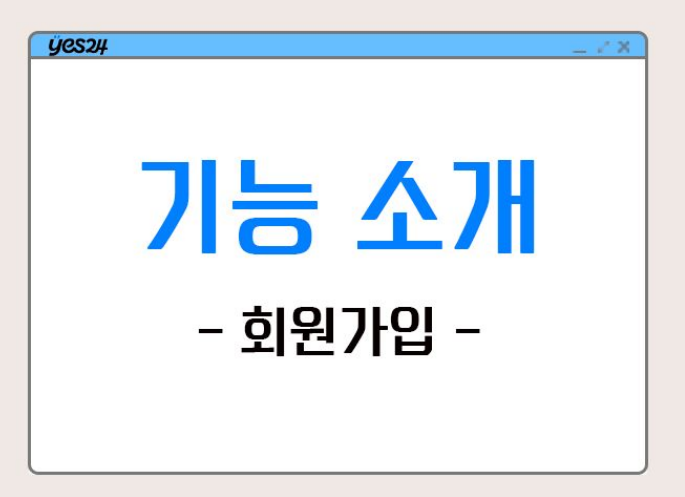

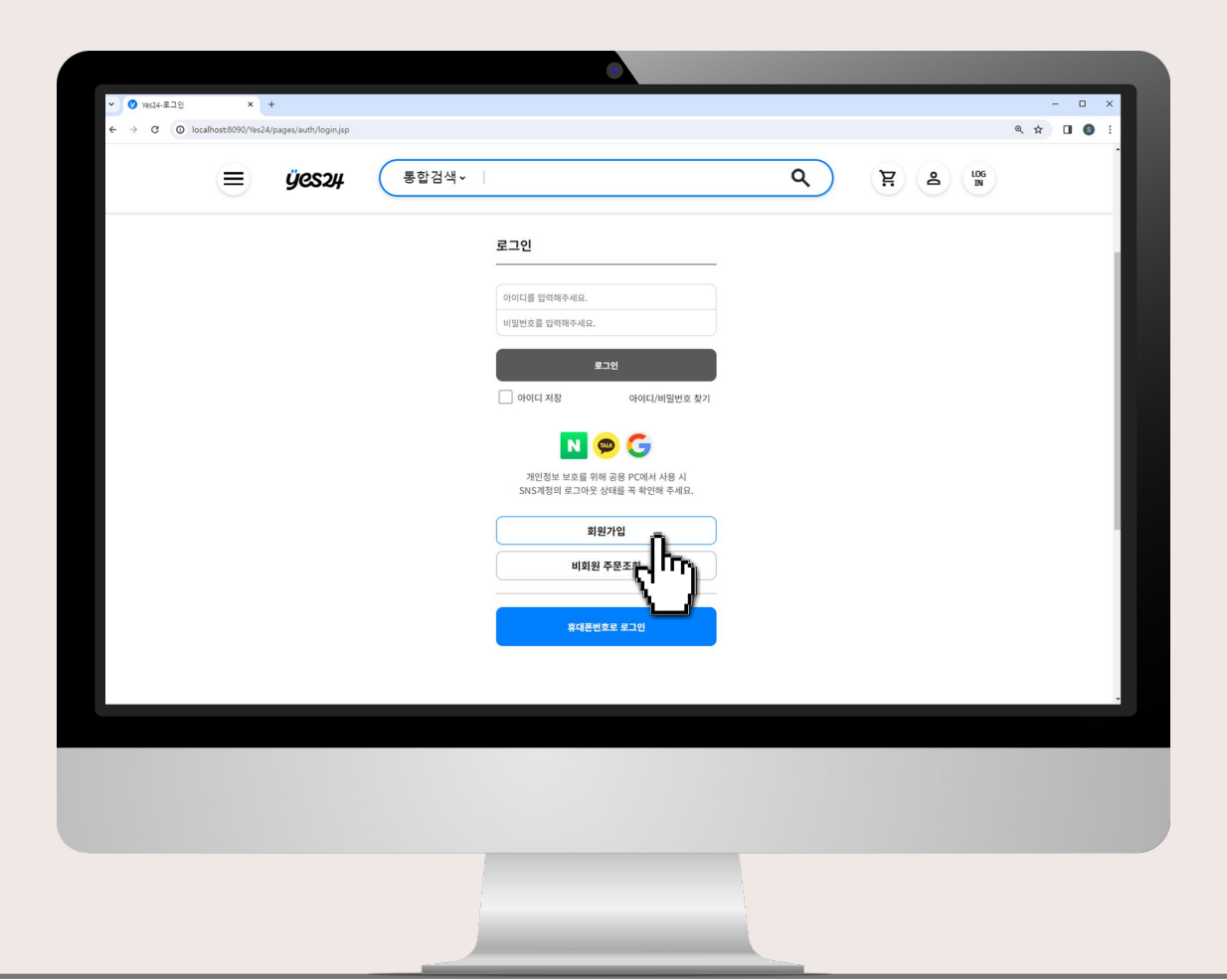

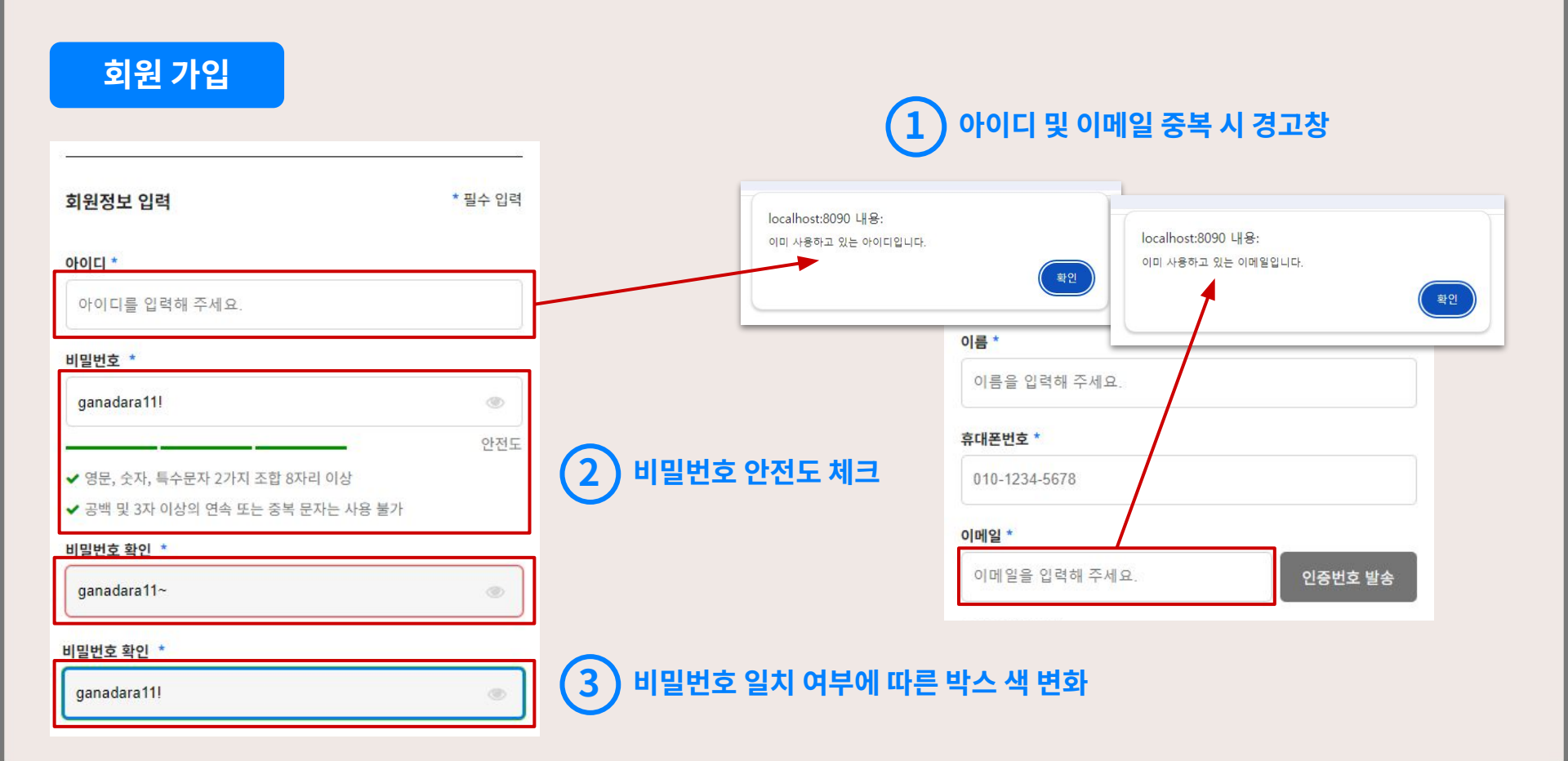

TEAM ONE

\_ 2<sup>n</sup> X

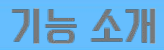

### 4 현재 날짜 또는 미래 날짜 선택 시 경고창

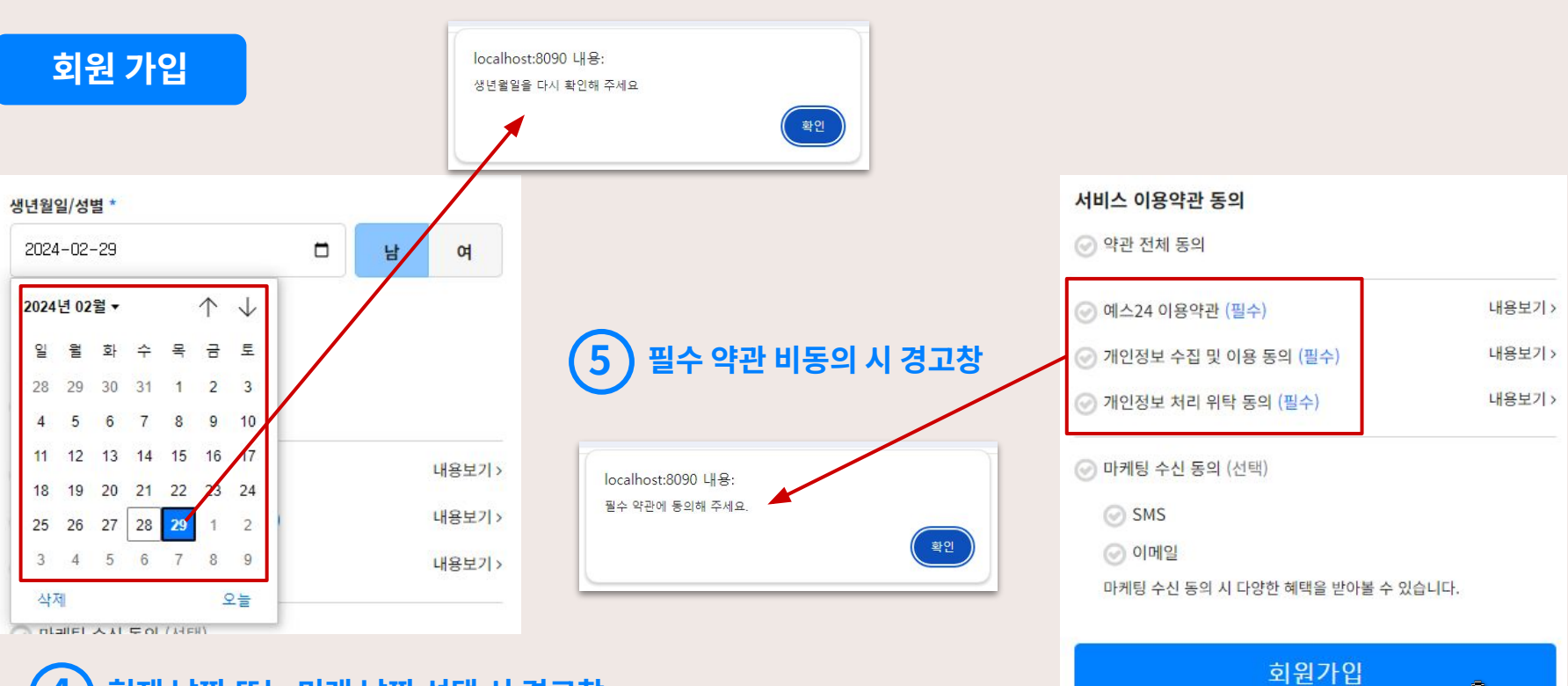

<u>1</u>

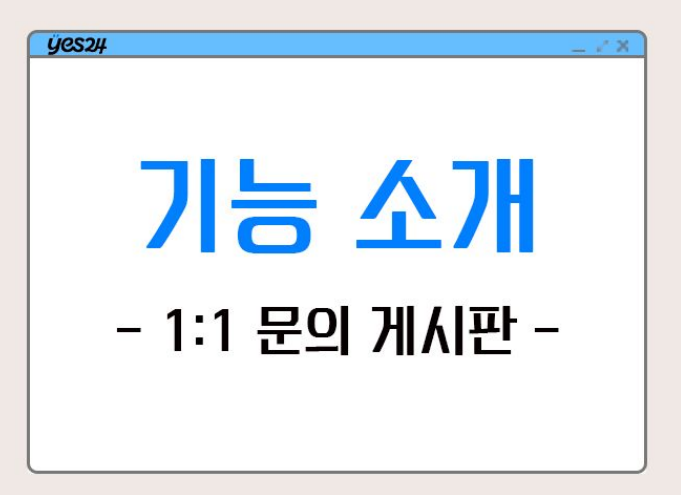

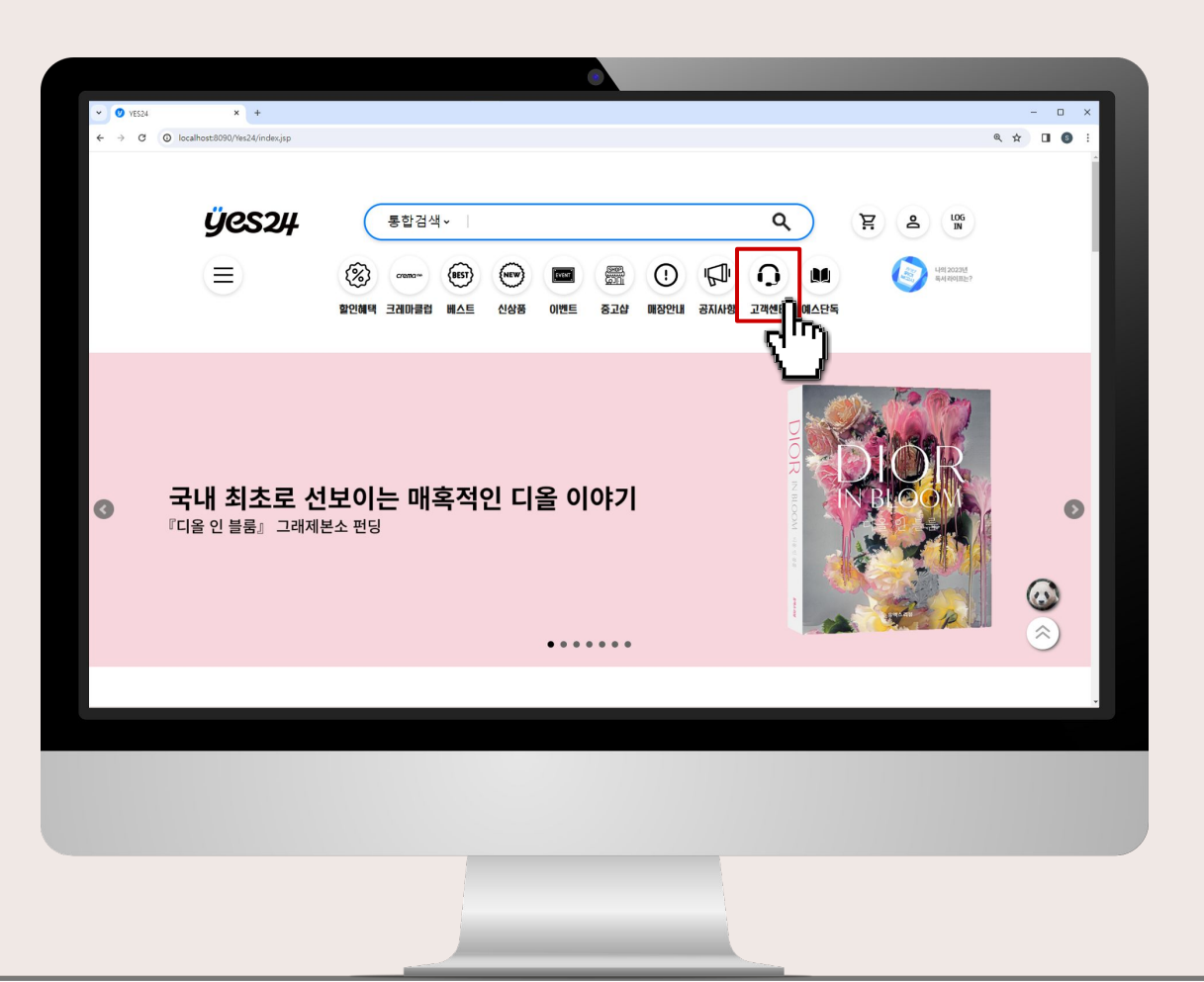

\_ ⊮" X

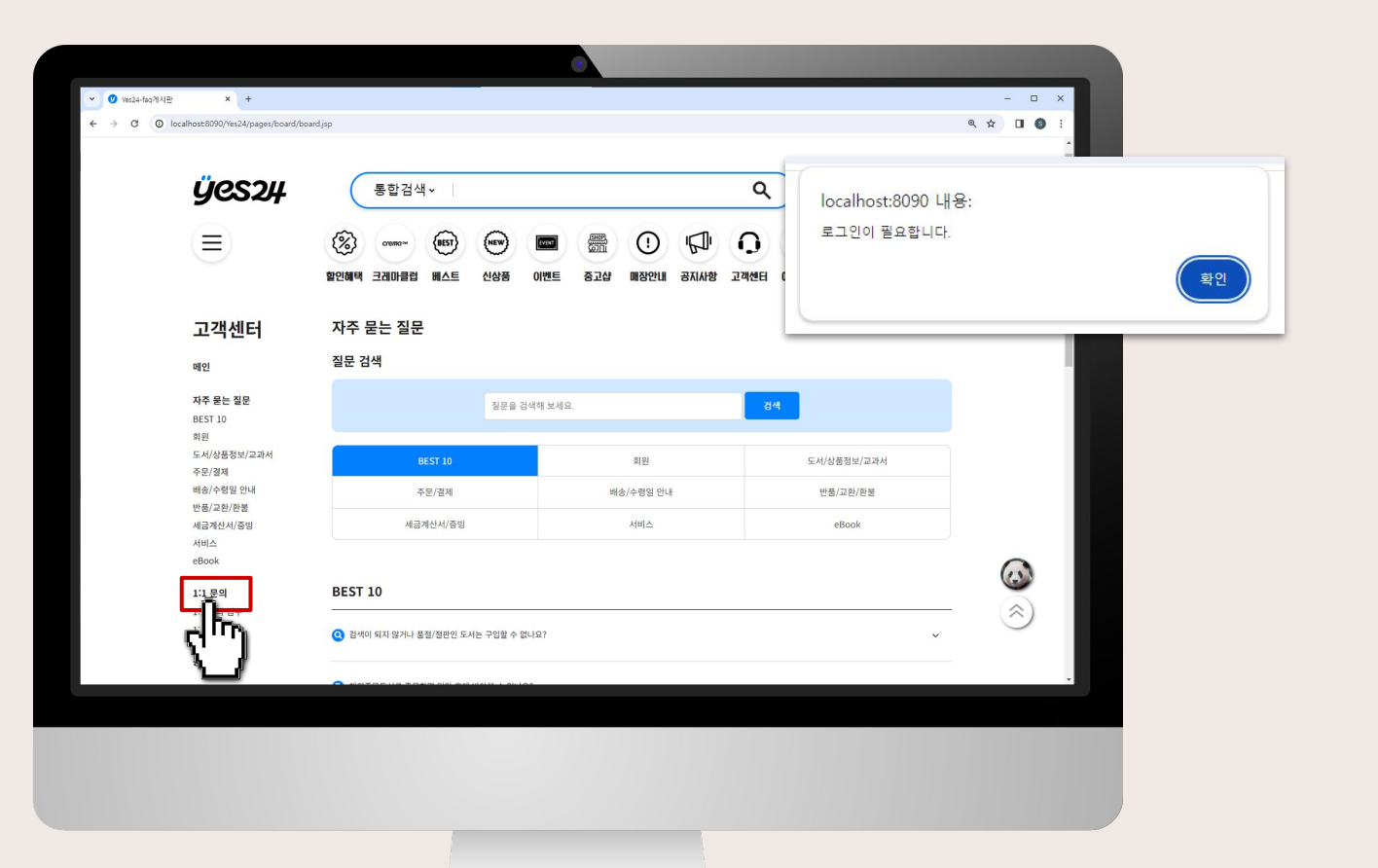

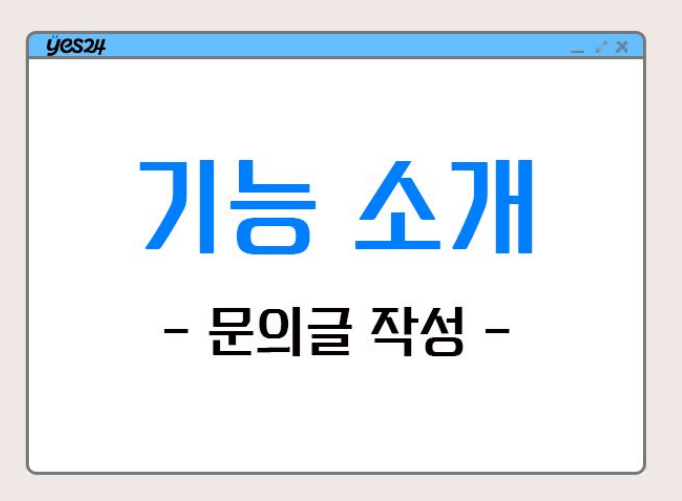

문의글 등록

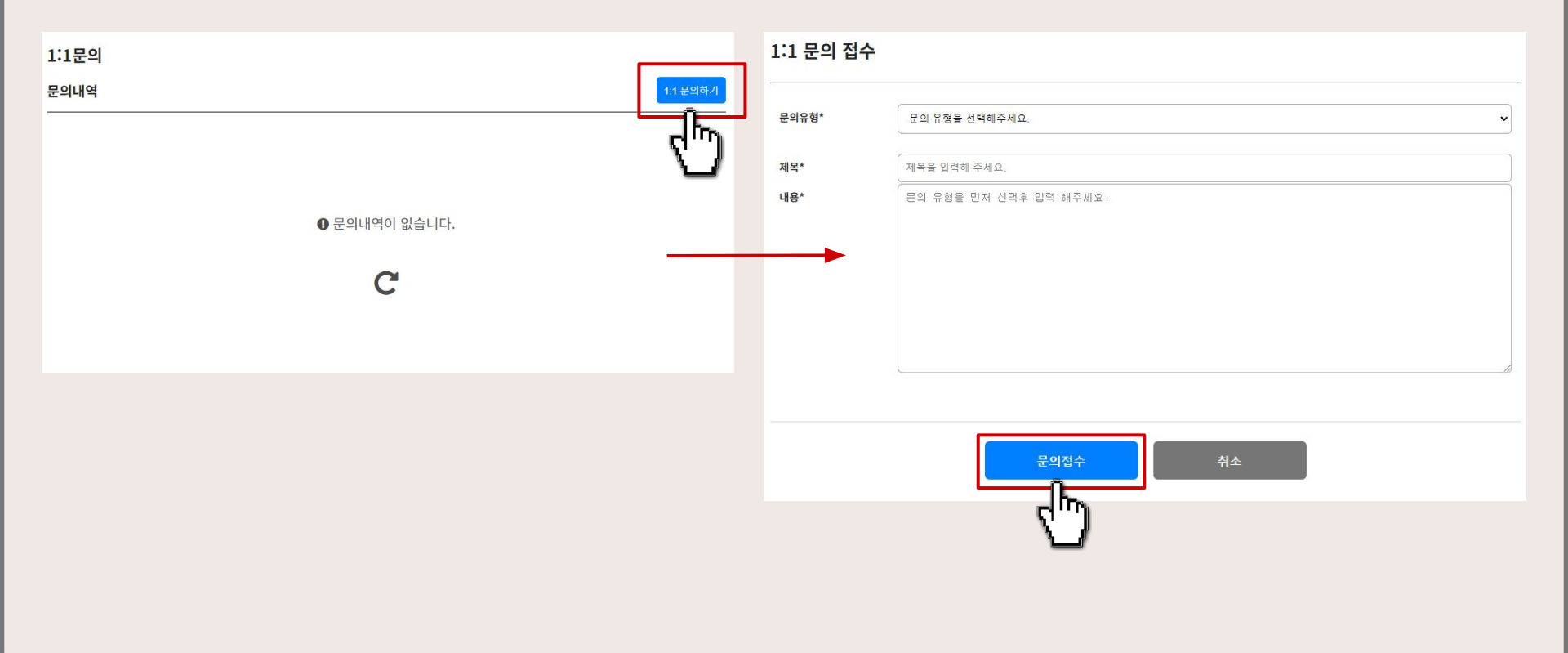

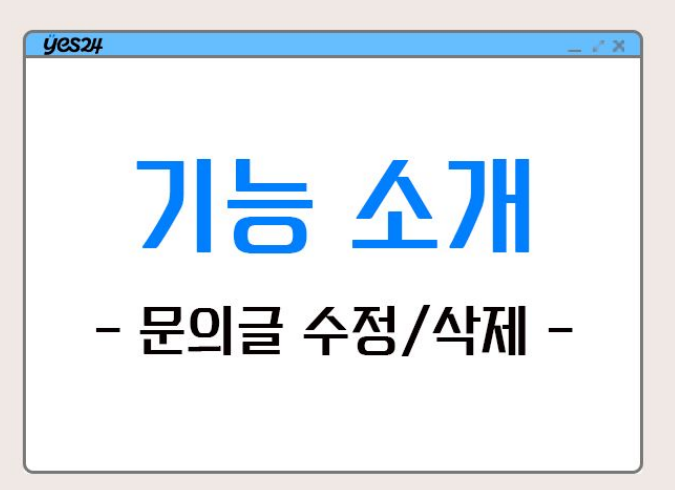

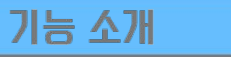

### 문의글 수정 및 삭제

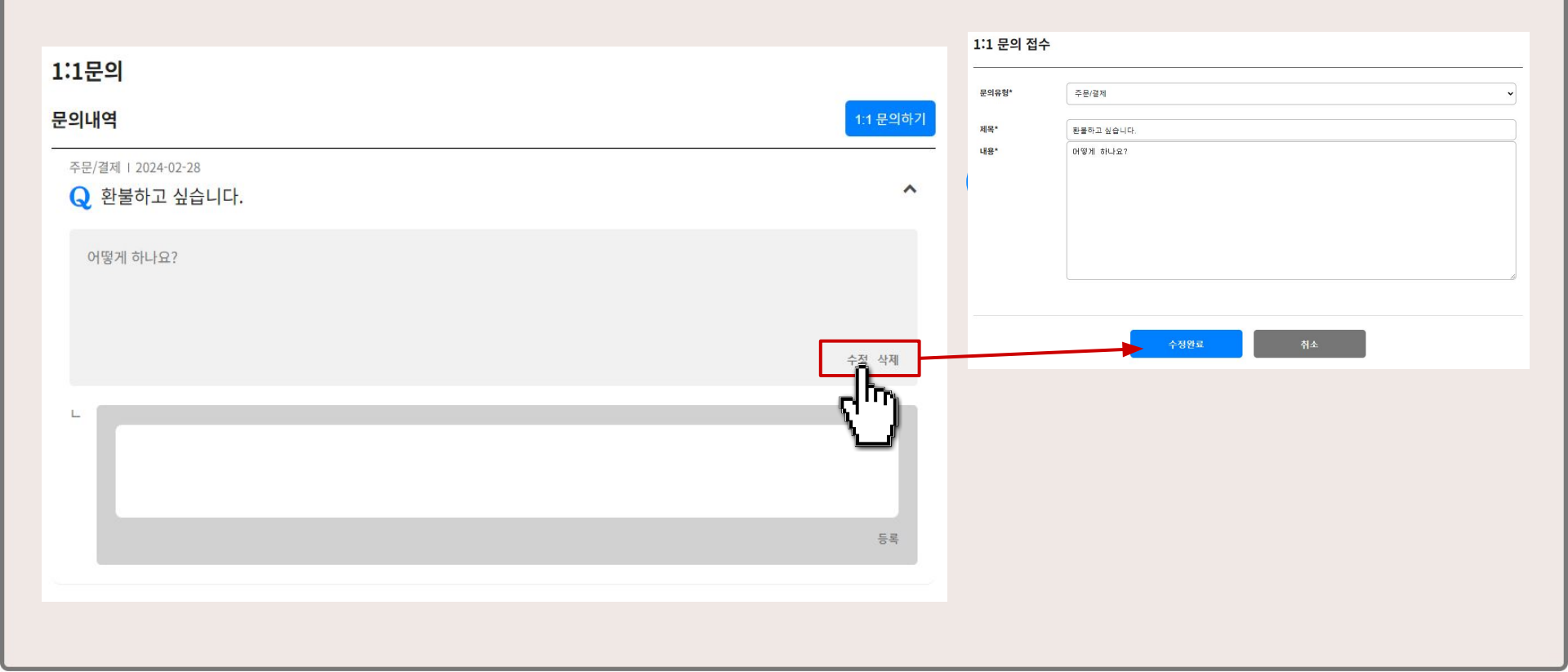

| 1:1문의                                                |          |                     |
|------------------------------------------------------|----------|---------------------|
| 문의내역                                                 | 1:1 문의하기 |                     |
| 명변화 주문/결제   2024-02-28<br>Q 환불하고 싶습니다.               | ^        |                     |
| 어떻게 하나요?                                             | 삭제       | 2 답글 등록 후 문의글 수정 불가 |
| L 주문 시 사용된 결제수단 별로 환불되며, 결제수단 별 자세한 환불 방법은 아래와 같습니다. |          |                     |
| 2024-02-28                                           | 수정 삭제    |                     |

문의글 수정 및 삭제

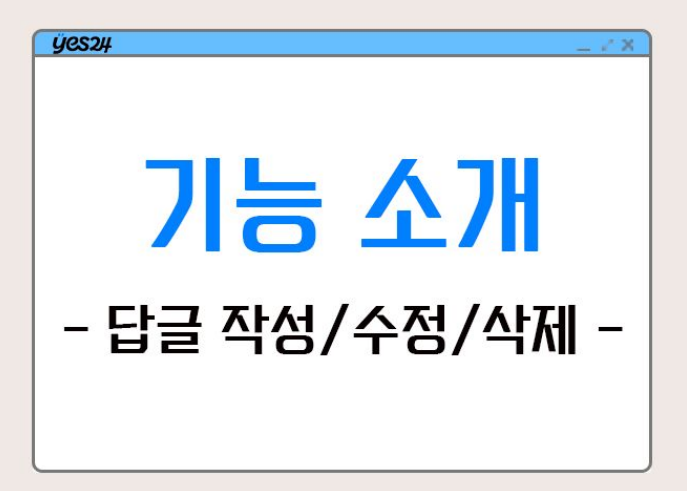

| 7       |
|---------|
| <br>× 1 |
| <br>_   |

×

| 답글 등록                 |       | 답글 삭제                      |  |
|-----------------------|-------|----------------------------|--|
| 배송/수령안내   2024-02-27  | ^     | 명반8표, 배송/수령안내 I 2024-02-27 |  |
| 2주가 지났는데 배송이 오지 않습니다. |       | 2주가 지났는데 배송이 오지 않습니다.      |  |
|                       | 수정 삭제 |                            |  |
| 배송이 지연되고 있습니다.        |       | ㄴ<br>배송이 지연되고 있습니다.        |  |
|                       |       |                            |  |
|                       |       | 2024-02-21                 |  |

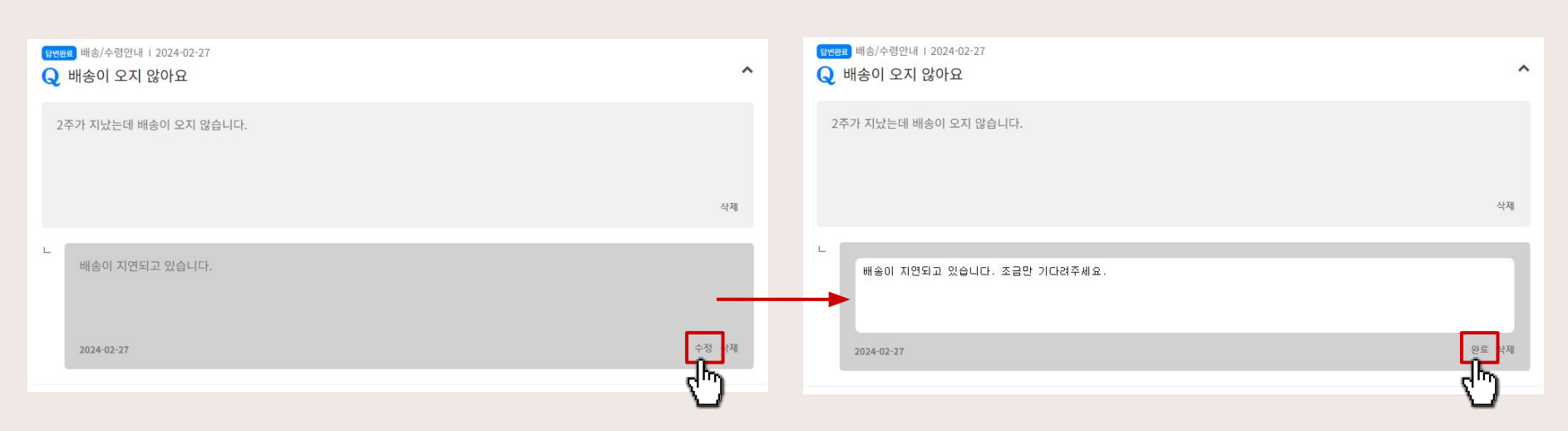

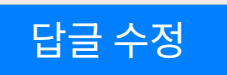

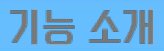

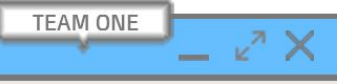

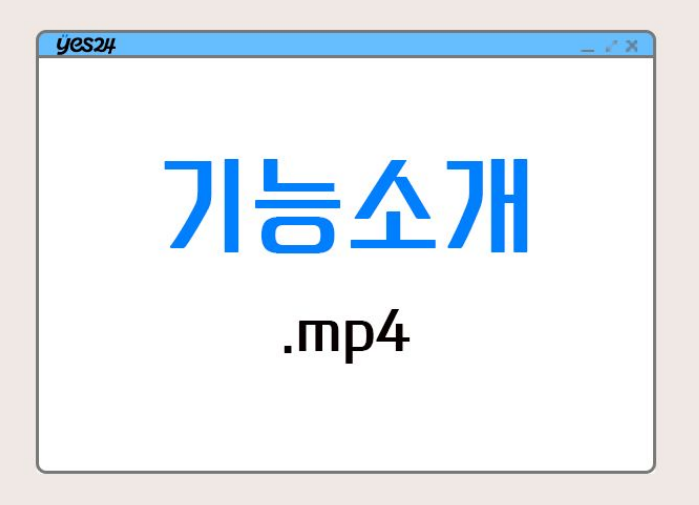

#### 영상순서1

- 회원가입
  - a. 회원가입오류알림
- 2. 글작성 실패
- 3. 로그인
- 4. 글작성
- 5. 글목록
  - a. 답변 유무에따른 수정 가능여부

TEAM ONE

\_ 2\* X

- 6. 글수정
- 7. 글삭제
- 8. 답변
- 9. 답변수정
- 10. 답변삭제
- 11. 로그아웃

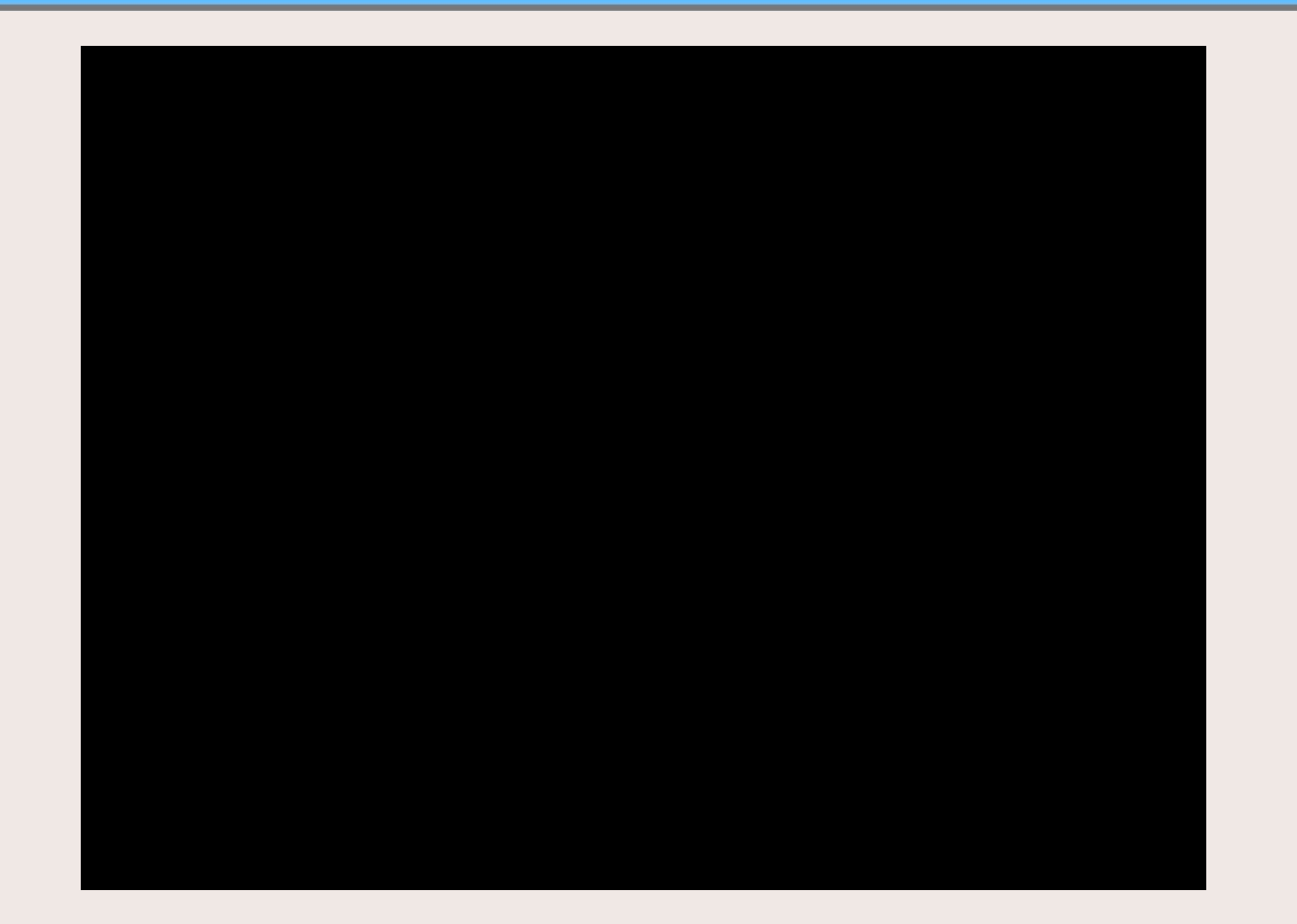

\_ ⊮" X

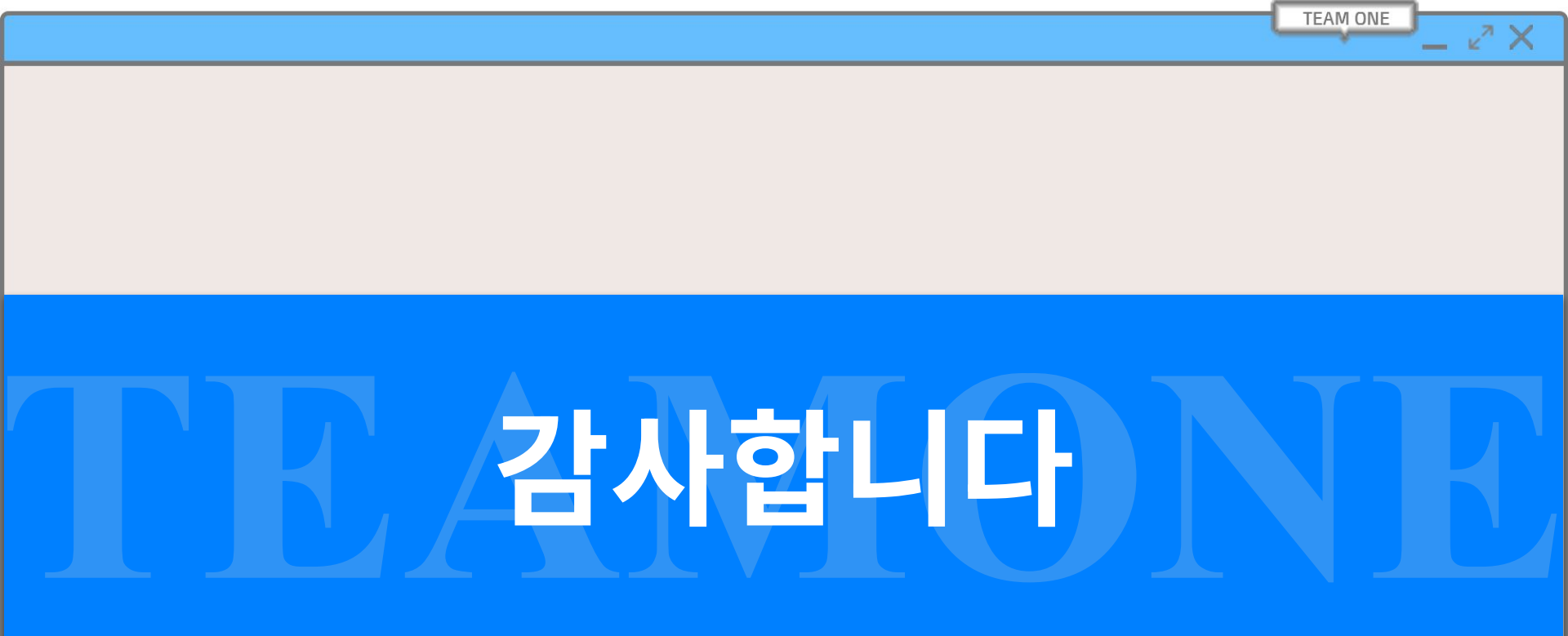